# Envoyer des questionnaires en ligne avec Sendinblue

**Sendinblue** propose une offre gratuite permettant d'envoyer 300 e-mails quotidiens.

### 1. Exporter les formulaires

Du côté d'ApidaeForm

Vos formulaires ont déjà été générés, il faut à présent exporter les formulaires :

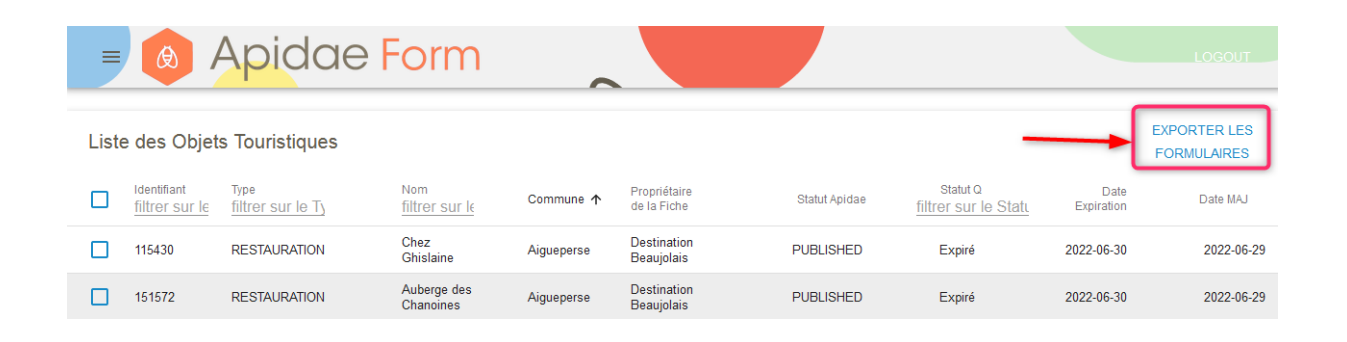

Un fichier va s'exporter, enregistrez-le en csv.

Se rendre sur Sendinblue et se créer un compte.

#### 2. Importer votre fichier contact sur Sendinblue

A partir du tableau bord Sendinblue, cliquer sur « Tous vos contacts ».

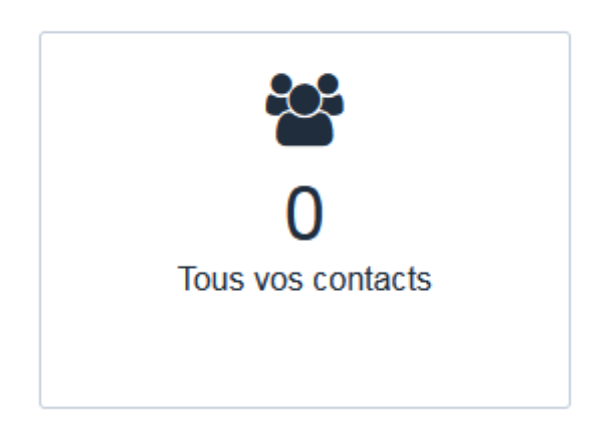

Puis, sur « Importer des contacts »

| Contacts             | ;                |                 |              | Ajouter un contact |           |                             |  |  |
|----------------------|------------------|-----------------|--------------|--------------------|-----------|-----------------------------|--|--|
| Tous les conta       | cts 🗸            | 0               |              |                    |           |                             |  |  |
| Rechercher une       | adresse email    |                 |              |                    | ▼ Segment | ation avancée<br>Rechercher |  |  |
|                      |                  |                 |              |                    |           |                             |  |  |
| <b>⊥</b> Mes filtres | F Réordonner les | attributs       |              |                    |           |                             |  |  |
| Email :              | LASTNAME \$      | FIRSTNAME \$    | SMS ¢        | URL_DU_FORMULAIRE  | Dernièr   | e modification 🗢            |  |  |
| <                    |                  | Augun contact r |              | d à vao aritàraa   |           | >                           |  |  |
| <                    |                  | Aucun contact r | ie correspon | u a vos cineres    |           | >                           |  |  |

Puis, sur « Télécharger un fichier » et déposer le fichier CSV créé dans ApidaeForm.

| Télécharger un fichier                                           |  |
|------------------------------------------------------------------|--|
| Sélectionner un fichier .csv, .xlsx ou .txt sur votre ordinateur |  |

#### ① Téléchargez votre fichier

| Sélectionnez                | un fichier contenar                        | it vos contacts à importer. |         |                                      |                                      |                   |                  |          |
|-----------------------------|--------------------------------------------|-----------------------------|---------|--------------------------------------|--------------------------------------|-------------------|------------------|----------|
| Votre fich<br>test sendinbl | ier a été téléchargé<br><sup>lue.csv</sup> | i I                         |         |                                      |                                      |                   | Ann              | uler     |
| Aperçu de vot               | tre fichier                                |                             |         |                                      |                                      |                   |                  |          |
| Apidae ID                   | Туре                                       | Nom                         | Commune | Questionnaire gere par               | URL du formulaire                    | statut Formulaire | Date génération  | Date Exp |
| 4737543                     | RESTAURATION                               | Restaurant A La Potinière   | Cannes  | SEMEC - Office de Tourisme de Cannes | https://form.apidae-tourisme.com/for | Généré            | 11/04/2022 15:28 | 30/08/2  |
| 4737514                     | RESTAURATION                               | Restaurant Bella Storia     | Cannes  | SEMEC - Office de Tourisme de Cannes | https://form.apidae-tourisme.com/for | Généré            | 11/04/2022 15:28 | 30/08/2  |
| <                           |                                            |                             |         |                                      |                                      |                   |                  | >        |
|                             |                                            |                             |         | Confirmez votre fichier              |                                      |                   |                  |          |

Et cliquer sur «Confirmer votre fichier ».

Il vous est ensuite demandé un mapping des champs de votre fichier csv.

Vous devez sélectionner les attributs qui correspondent à vos données. Vous pouvez sélectionner des attributs existants ou en créer des nouveaux.

Par défaut, une donnée n'est pas importée. Au minima, il faut mapper l'url du questionnaire et l'email.

Par défaut, vous avez 5 propositions :

- Ne pas importer
- e-mail
- Nom
- Prénom
- SMS

V2 - Sendinblue - octobre 2022 -

| Ne pas importer          | • |
|--------------------------|---|
| Ne pas importer          | ^ |
| Attributs de contacts    |   |
| Ajouter un nouveau champ |   |
| EMAIL - Email            |   |
| LASTNAME - Texte         |   |
| FIRSTNAME - Texte        |   |
| SMS - SMS                | ~ |

Pour mapper l'url du formulaire, il faut cliquer sur « Ajouter un nouveau champ » afin de créer un nouvel attribut.

| URL_DU_FORMULAIRE | https://form.apidae-tourisme.com<br>/form/?id=b3e20078eb37b570c856fa86ab3dd3de | Texte             | Créer   |
|-------------------|--------------------------------------------------------------------------------|-------------------|---------|
|                   | https://form.apidae-tourisme.com<br>/form/?id=0e4b7adbdddcd3294c5eb9b43fb521a1 | URL_DE_FORMULAIRE | Annuler |
|                   |                                                                                |                   |         |

Et pour l'e-mail :

|               | guenaleny@gmail.com                 |               |   |
|---------------|-------------------------------------|---------------|---|
| EMAIL_CONTACT | guenaelle.le-ny@apidae-tourisme.com | EMAIL - Email | • |
|               |                                     |               |   |

Puis cliquer sur « Confirmer le mapping »

# Import d'un fichier

| Charger un fichier<br>test sendinblue.csv : 4 lignes et 18 colonnes               |                  |  |  |  |  |  |  |  |
|-----------------------------------------------------------------------------------|------------------|--|--|--|--|--|--|--|
| <ul> <li>Mapping des champs</li> <li>2 attributs Afficher le mapping -</li> </ul> |                  |  |  |  |  |  |  |  |
| ③ Sélectionner une liste     Sélectionner une liste   Créer une liste             |                  |  |  |  |  |  |  |  |
| Nom de la liste                                                                   |                  |  |  |  |  |  |  |  |
| mes restaurants                                                                   |                  |  |  |  |  |  |  |  |
| Dossier                                                                           |                  |  |  |  |  |  |  |  |
| ma liste de contacts restauration                                                 | Créer un dossier |  |  |  |  |  |  |  |
| Créar la lista                                                                    |                  |  |  |  |  |  |  |  |

Vous pouvez alors créer une nouvelle liste d'e-mail ou ajouter ces e-mails à une liste existante.

Un dossier peut comporter une ou plusieurs listes.

#### 3. Préparer ma campagne

Retourner ensuite sur le tableau de bord pour préparer votre campagne, cliquer sur « Créer une nouvelle campagne ».

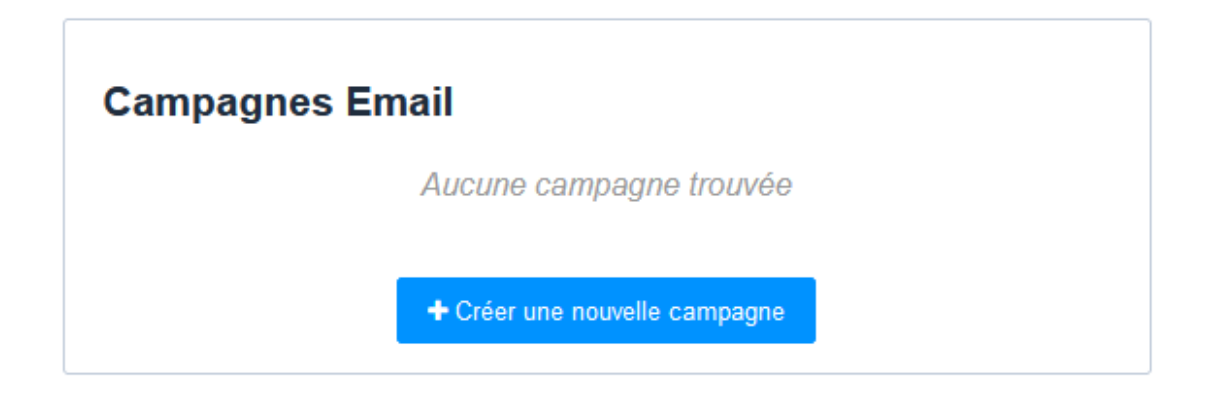

Donner un nom à votre campagne

| Classique                               | Test A/B                                                                                                    |
|-----------------------------------------|----------------------------------------------------------------------------------------------------|
|                                         |                                                                                                    |
|                                         | Creer une campagne eman                                                                                                    |
| Entretenez<br>nouvelles, e<br>annonçant | l'engagement de vos abonnés en partageant vos dernières<br>en faisant la promotion de vos produits les plus vendus ou en<br>un événement à venir. |
| Nom de la                               | campagne                                                                                                    |
| Ma premi                                | ère campagne sendinblue                                                                                                    |
|                                         |                                                                                                    |
| Créer un                                | e campagne Annuler                                                                                                    |

| De                                             | Ajouter depuis une liste  |
|------------------------------------------------|---------------------------|
| Qui envoie cette campagne d'emails ?           |                           |
| À 2                                            | Ajouter des destinataires |
| Sélectionnez votre/vos liste(s) de contacts    |                           |
| Objet 3                                        | Ajouter un objet          |
| Ajoutez une ligne d'objet pour cette campagne. |                           |
| Conception 4                                   | Concevoir l'email         |
| Créez votre contenu d'email.                   |                           |

- 1 Renseigner l'adresse mail qui expédiera le message
- 2 Sélectionner la liste des destinataires
- ③ Renseigner l'objet du mail qui sera envoyé à vos contacts
- (4) Créer le contenu de votre mail

## 4. Préparer le contenu de l'e-mail

Par défaut, de nombreux modèles vous sont proposés. Pour faire simple, on va choisir le modèle « Simple » !

| Logo                                                                                                    | Logo                                                                                                    | Logo                                                                                                    | Logo                                                                                                    |
|----------------------------------------------------------------------------------------------------|----------------------------------------------------------------------------------------------------|----------------------------------------------------------------------------------------------------|----------------------------------------------------------------------------------------------------|
| This is your headline.                                                                                                    | Share your story's headline<br>Use this area to introduce your news or latent blog post.                                                                                        | Promote your product with a<br>catchy headline                                                                                                    |                                                                                                    |
| Add a photo here                                                                                                    |                                                                                                    |                                                                                                    | Add a photo here                                                                                                    |
|                                                                                                    | Add a photo here<br>Share your story's most important sub-headline                                                                                                    | Add a photo here Mention your top-seller by name                                                                                                    | Register for a webinar Feature the date and time, like this: Tuesday, April 17 at 5:30 a.m. EST                                                                                                    |
| Add a phone here Your title here                                                                                                    | Contrave your story by sharing some interesting details and final words to conclude.<br>Finally, describe what action your readers can take or where they can go to learn more. | Highlight how your product will improve your cuatomer's IME. Showcase its<br>key features, benefits and most popular options.<br>Whap up by Inviting your outsomer to shop and mention any relevant deals<br>or printing. | Chang survices in a domine of a memory are reven, such as man admonstrate an admin<br>or gam.<br>Breatly describe the speaker or host, such as why they are credibly or what they offer<br>attinuous. Mention the topics or agenda that will be covered, perhaps: |
| Stert your newsletter with multiple visually striking images.<br>Start by replacing the full-width header and main images with your own, or size a<br>solid color badyound.                                                                                                    | Read the whole story ((company semis)) Company semistic (company semistic)                                                                                                    | Call to action                                                                                                    | using built points     to make them easy to read     them easy to read     them easy to read out outfore     Finally, invite people to register for the event. Remember to add a registration link to     the built basisse.                                      |
| Call to a for                                                                                                    | (Beind Lengelan Roder personalization)<br>(Beind Lengelan Loter exploration)<br>(Beind Lengelan Loter, esp. J., Brower) (11(Beind Lengelan Loter, annubecher)                   | ((compare/shares))<br>[[compare/shares], [[compare/shares]]<br>[[bleck template home preventions(reg)]                                                                                                    | Register Now                                                                                                    |
| Default template                                                                                                    | Tell a story                                                                                                    | Sell a product                                                                                                    | Register for an event                                                                                                    |
| Over Castome:<br>The manufacture of the file as personal energing used by your audience. These<br>are realing one gradiest and the densities<br>are energing or support analysis of the the energing energing and<br>the energing of the energing of the energing energing of the<br>energing of the energing of the energing of the energing of the<br>the energing of the energing of the energing of the energing of the<br>the energing of the energing of the energing of the energing of the<br>the energing of the energing of the energing of the energing of the<br>the energing of the energing of the energing of the energing of the energing of the<br>energing of the energing of the energing of the energing of the energing of the<br>energing of the energing of the energing of the energing of the energing of the<br>energing of the energing of the energing of the energing of the energing of the<br>energing of the energing of the energing of the energing of the energing of the<br>energing of the energing of the energing of the energing of the energing of the energing of the<br>energing of the energing of the energing | by another                                                                                                    |                                                                                                    |                                                                                                    |
| Simple                                                                                                    | Start from scratch                                                                                                    |                                                                                                    |                                                                                                    |

Il vous suffit de saisir le message de votre e-mail. Pour insérer l'url du questionnaire, cliquer sur le bouton « profil » afin de choisir l'attribut correspondant.

| Paragraph 💌                 | Default font | •        | Default size | • <u>A</u> | • B •    | 0-        | I 😳 🗸 | . ≞ | . • i≡ • : |
|-----------------------------|--------------|----------|--------------|------------|----------|-----------|-------|-----|------------|
| Nous vous invitons          | à mettre à   | jour vo  | s informat   | tions en   | cliquant | sur ce li | en :  |     |            |
| Insérer la personna         | lisation     |          |              |            |          |           |       |     |            |
| Quel attribut souhaitez-vou | s insérer?   |          |              |            |          |           |       |     |            |
| Attributs                   | -            |          |              |            |          |           |       |     |            |
|                             | Q            | st vide? |              |            |          |           |       |     |            |
| contacter                   |              |          |              |            |          |           |       |     |            |
| email                       |              |          |              |            |          |           |       |     |            |
| LASTNAME                    | - 1          |          |              |            |          |           |       |     |            |
| FIRSTNAME                   |              |          |              |            |          |           |       |     |            |
| SMS                         | — I          |          |              |            |          |           |       |     |            |
| URL_DU_FORMULA              | RE           |          |              |            |          |           |       |     |            |

V2 – Sendinblue – octobre 2022 -

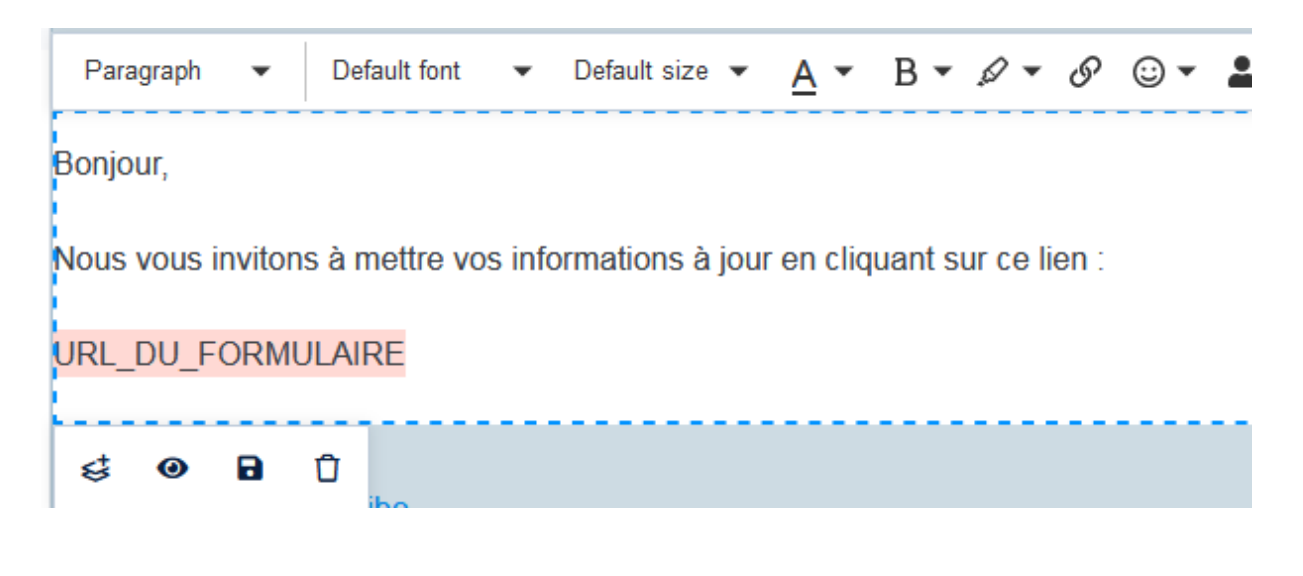

Puis, cliquer sur « suivant », vous avez alors 3 possibilités

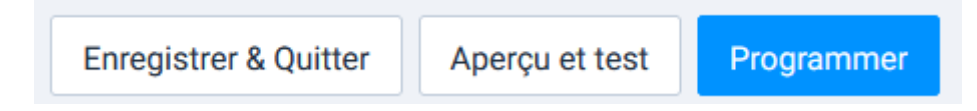

En cliquant sur « Programmer », vous aurez encore 3 possibilités.

# Programmation de l'envoi de la campagne

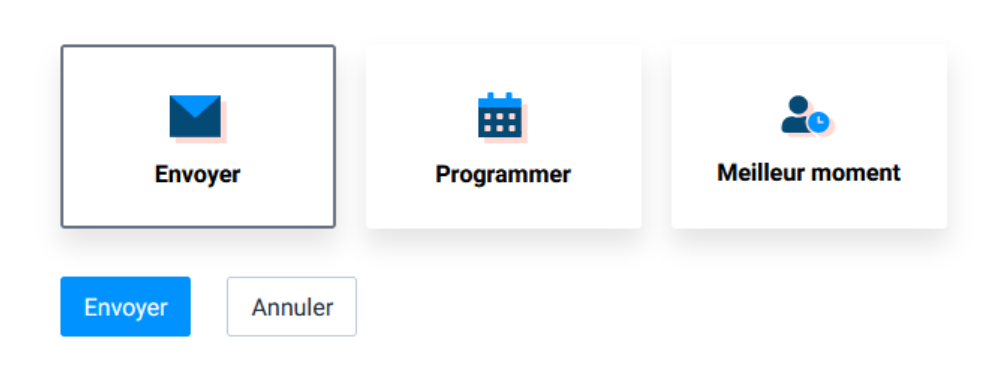

Il vous suffit alors de choisir la solution qui vous conviendra et chacun de vos contacts recevra un mail avec son questionnaire en ligne correspondant.